# Approving A School Requests

## Overview

| Introduction | submitted by a member in Direct Access (DA).                                                                                                    |
|--------------|----------------------------------------------------------------------------------------------------|
| Known Issue  | *BM RAP (if applicable) drop-down.                                                                                                    |
|              | * BM RAP (if applicable)                                                                                                    |
|              | Command certifies that a member holds a current Boat Crew Members (BCM) competency from any shore based standard boat with the exception of punts, skiffs, and ice rescue boats. Long Range Interceptor (LRI) and Over The Horizon (OTH) cutter boats also serve to meet the crewman requirement. |
|              | pland Documente If Applicable                                                                                                    |
|              | A selection MUST BE MADE from this drop-down. Ignore the (if                                                                                                    |
|              | applicable) wording.                                                                                                    |
|              | It is a required field for submitting for approval.                                                                                                    |
|              | If any of the fields are skipped, this warning message displays, and it                                                                                                    |
|              | doesn't specify which field was skipped. Click <b>OK</b> and verify all fields                                                                                                    |
|              | are completed.                                                                                                    |
|              |                                                                                                    |
|              | Please enter the following required fields:<br>Normal Color Vision<br>Normal Hearing<br>EER Agreement<br>Dis-enrolled from A School<br>Secret Clearance<br>US Citizen<br>Valid Drivers License<br>Lautenberg Amendment Compliance<br>BM RAP values<br>Comments                                    |
|              | Please enter the following required fields:<br>Normal Color Vision<br>Normal Hearing<br>EER Agreement<br>Dis-enrolled from A School<br>Secret Clearance<br>US Citizen<br>Valid Drivers License<br>Lautenberg Amendment Compliance<br>BM RAP values<br>Comments                                    |
| Contents     |                                                                                                    |

| Торіс                 | See Page |
|-----------------------|----------|
| Supervisor's Approval | 2        |
| Unit Command Approval | 7        |

## Supervisor's Approval

**Introduction** This section provides the procedures for approving a member's A School request.

**Procedures** See below.

| Step | Action                                                                                                    |  |  |  |  |  |  |  |
|------|----------------------------------------------------------------------------------------------------|--|--|--|--|--|--|--|
| 1    | Navigate to Member Self Service via the drop-down or by page arrows.                                                                                                    |  |  |  |  |  |  |  |
|      | /≝ DIRECT ACCESS ☆ : ∅                                                                                                    |  |  |  |  |  |  |  |
|      | Member Self Service  Vertex  Vertex  V |  |  |  |  |  |  |  |
|      | Direct Across Across Across Across Alerts                                                                                                    |  |  |  |  |  |  |  |
|      | Direct Access Announcements Absence request • view Abirts rayslip 2 Alarta                                                                                                    |  |  |  |  |  |  |  |
| 2    | Click on the <b>Requests (All Types) - View</b> tile.                                                                                                    |  |  |  |  |  |  |  |
|      | Requests (All Types) - View                                                                                                    |  |  |  |  |  |  |  |
|      |                                                                                                    |  |  |  |  |  |  |  |
|      |                                                                                                    |  |  |  |  |  |  |  |
|      |                                                                                                    |  |  |  |  |  |  |  |
|      |                                                                                                    |  |  |  |  |  |  |  |
|      |                                                                                                    |  |  |  |  |  |  |  |
|      |                                                                                                    |  |  |  |  |  |  |  |
|      |                                                                                                    |  |  |  |  |  |  |  |
|      |                                                                                                    |  |  |  |  |  |  |  |
|      |                                                                                                    |  |  |  |  |  |  |  |
|      |                                                                                                    |  |  |  |  |  |  |  |
| 3    | Click the Requests I am Approver For radio button, select A school Request                                                                                                    |  |  |  |  |  |  |  |
|      | Approval from the <b>Transaction Name</b> drop-down and click <b>Populate Grid</b> .                                                                                                    |  |  |  |  |  |  |  |
|      | View My Action Requests                                                                                                    |  |  |  |  |  |  |  |
|      | Gamora                                                                                                    |  |  |  |  |  |  |  |
|      | <ol> <li>My Submitted Requests' allows member to bring up only their Action Requests.</li> <li>Requests Lam Approver For' allows approver to bring up only those Action Requests submitted to them</li> </ol>                                                                                                    |  |  |  |  |  |  |  |
|      | 3. All Requests' allows the approver to pull up their Action Requests and those submitted to them.                                                                                                    |  |  |  |  |  |  |  |
|      | <ol> <li>Fransaction Name net allows user to solect a particular transaction (i.e., pasence recease, paregator), etc.)</li> <li>Refresh button clears the grid and defaults it back to 'My Submitted Requests' and Transaction Status of 'Pending'.</li> <li>Reputete Crid button transaction back to an unbet was extended for the production transaction Status of 'Pending'.</li> </ol>                                                                                                    |  |  |  |  |  |  |  |
|      | and what was entered in the Submission From/Submission To Dates.                                                                                                    |  |  |  |  |  |  |  |
|      | O My Submitted Requests         Image: Comparison of the second second seco                                 |  |  |  |  |  |  |  |
|      | Transaction Name: A School Request Approval 🗸                                                                                                    |  |  |  |  |  |  |  |
|      | Transaction Status: Pending                                                                                                    |  |  |  |  |  |  |  |
|      | Submission From Date:                                                                                                    |  |  |  |  |  |  |  |
|      | Submission To Date: Populate Grid Refresh                                                                                                    |  |  |  |  |  |  |  |
|      |                                                                                                    |  |  |  |  |  |  |  |
|      |                                                                                                    |  |  |  |  |  |  |  |

### Procedures,

continued

| ep |                                               |               |                             |                                                 | Ac                              | tion                                |                                   |                                    |                                |             |  |
|----|-----------------------------------------------|---------------|-----------------------------|-------------------------------------------------|---------------------------------|-------------------------------------|-----------------------------------|------------------------------------|--------------------------------|-------------|--|
| ļ  | Cli                                           | ick the       | Approv                      | e/Deny link                                     | for the a                       | ppropria                            | ate mer                           | nber's r                           | equest.                        |             |  |
|    | EF.                                           | Q             |                             | •                                               |                                 | •• •                                |                                   | M                                  | <ul> <li>I-1 of 1 ∨</li> </ul> | ▶ ► IN      |  |
|    | Trans                                         | saction Name  | Status Membe                | r Member's Last Name                            | Member's Emplid                 | Member's Deptid                     | Submitted By                      | Approver                           | Submission Date                | Approve/De  |  |
|    | A Sch                                         | nool Request  | Pending Peter Q             | uill Quill                                      | 1234567                         | 038622                              | Peter Quill                       | Gamora                             | 2024/02/21                     | Approve/Der |  |
|    |                                               |               |                             |                                                 |                                 |                                     |                                   |                                    |                                |             |  |
| 5  | Ve                                            | rify th       | e membe                     | r completed                                     | all the re                      | equired                             | fields a                          | nd scro                            | ll down                        | the page    |  |
|    | to                                            | the sec       | tion belo                   | w the I A ar                                    | oo statem                       | ent                                 | 110100                            |                                    |                                | ine pag     |  |
|    | "A"                                           | School Re     | equest                      | w the ragio                                     | ee statem                       | ent.                                |                                   |                                    |                                |             |  |
|    |                                               | Select this a | uide for step-by-           | step instructions                               |                                 |                                     |                                   |                                    |                                |             |  |
|    | _                                             | A School Re   | quest Instruction           | <u>s</u>                                        |                                 |                                     |                                   |                                    |                                |             |  |
|    | Re                                            | quest Detai   | ls                          |                                                 |                                 |                                     |                                   | <b>D</b>                           |                                |             |  |
|    |                                               | Empl ID       | 1234567                     | Peter Quill                                     |                                 |                                     | Email ID                          | peter.guill@use                    | ca.mil                         |             |  |
|    |                                               | Course        | CS "A" SCHOOL               |                                                 | 500000                          | Regu                                | uired Points                      | ** AR + VE of a                    | it least 95 **                 |             |  |
|    | Waiver Points Requested (if needed) 0         |               |                             |                                                 |                                 |                                     |                                   |                                    |                                |             |  |
|    | Required points are calculated by the system. |               |                             |                                                 |                                 |                                     |                                   |                                    |                                |             |  |
|    |                                               | ASVAB Scores  |                             |                                                 |                                 |                                     |                                   |                                    |                                |             |  |
|    |                                               | F             |                             |                                                 |                                 |                                     |                                   | 1-1                                | 1 of 11 🗸 🕨                    | ►I          |  |
|    |                                               |               | ASV                         | AB ID                                           | 1                               | Test T                              | est Date                          | Sc                                 | ore                            |             |  |
|    |                                               | 1             | ASVAB                       | Armed Forces Q<br>Test                          | ualification                    | 03/27/2018                          | 3                                 | 93                                 | 8.00                           | ^           |  |
|    |                                               | 2             | ASVAB_AO                    | Assembling Obje                                 | ects                            | 03/27/2018                          | 3                                 | 59                                 | 0.00                           |             |  |
|    |                                               | 3             | ASVAB_AR                    | Arithmetic Reaso                                | oning                           | 03/27/2018                          | 3                                 | 65                                 | 5.00                           |             |  |
|    |                                               | 4             | ASVAB_AS                    | Auto & Shop Info                                | ormation                        | 06/13/2019                          | Ð                                 | 46                                 | 6.00                           | •           |  |
|    |                                               |               |                             |                                                 |                                 |                                     |                                   |                                    |                                |             |  |
|    |                                               |               |                             |                                                 |                                 |                                     |                                   |                                    |                                |             |  |
|    |                                               | 🛛 * I Agre    | e l attest that<br>COMDINST | l am complying with al<br>M1500.10 (series) and | I FORCECOM and<br>COMDINST M100 | d EPM requirem<br>0.8 (series). Cli | nents for subr<br>ck this link to | mitting an "A" s<br>review the req | School request p<br>uirements: | ber         |  |

#### **Procedures**,

continued

| Step | Action                                                                                                    |  |  |  |  |  |  |  |
|------|----------------------------------------------------------------------------------------------------|--|--|--|--|--|--|--|
| 6    | This section will display in 2 steps. Complete and select the appropriate options for the fields highlighted below, if applicable:                                                                                                    |  |  |  |  |  |  |  |
|      | Waiver Granted By CO/OIC Waiver Points                                                                                                    |  |  |  |  |  |  |  |
|      | * Does Member have normal color vision? Yes V Date of Exam                                                                                                    |  |  |  |  |  |  |  |
|      | * Does Member have normal hearing? Yes  Ves Date of Exam 02/14/2024                                                                                                    |  |  |  |  |  |  |  |
|      | Member is eligible and recommended for advancement to attend Class "A" School. * I Agree:                                                                                                    |  |  |  |  |  |  |  |
|      | * Has Member been dis-enrolled from an 'A' School within the last 12 months? No -                                                                                                    |  |  |  |  |  |  |  |
|      | * Secret Clearance N/A 🗸 * Is Member a US Citizen? Yes 🗸                                                                                                    |  |  |  |  |  |  |  |
|      | AMT, AET, AST ONLY: Date flight physical initiate with medical personnel.<br>You will have 1 year to complete both Parts 1 and 2 of the flight physical, otherwise your<br>name will be removed from the "A" school list.<br>AST ONLY: Command signed Physical Assessment form must be uploaded. The PFA<br>form is available on the AST RFMC's Sharepoint page. Attachments can be uploaded to<br>this request |  |  |  |  |  |  |  |
|      |                                                                                                    |  |  |  |  |  |  |  |
|      | * ME RATING ONLY - Valid Drivers License N/A                                                                                                    |  |  |  |  |  |  |  |
|      | * ME & GM RATINGS ONLY - Lautenberg Amendment Compliance<br>If Yes, upload signed DD2760 N/A                                                                                                    |  |  |  |  |  |  |  |
|      |                                                                                                    |  |  |  |  |  |  |  |

Procedures,

continued

| Step | Action                                                                                                    |  |  |  |  |  |  |  |  |
|------|----------------------------------------------------------------------------------------------------|--|--|--|--|--|--|--|--|
| 7    | • BM RAP (if applicable) – Select an appropriate answer from the drop-                                                                                                    |  |  |  |  |  |  |  |  |
|      | down. REQUIRED FIELD                                                                                                    |  |  |  |  |  |  |  |  |
|      | • Add Attachment – Click to upload any necessary documents.                                                                                                    |  |  |  |  |  |  |  |  |
|      | • System Warning Messages – Displays information that may or may not                                                                                                    |  |  |  |  |  |  |  |  |
|      | impact the request.                                                                                                    |  |  |  |  |  |  |  |  |
|      | • Endorser – Enter your Unit Command Approvers Empl ID.                                                                                                    |  |  |  |  |  |  |  |  |
|      | • I am the Command Endorser – Leave blank.                                                                                                    |  |  |  |  |  |  |  |  |
|      | • Comments/Waiver Justification – Enter a required statement.                                                                                                    |  |  |  |  |  |  |  |  |
|      | Click <b>Submit</b> .                                                                                                    |  |  |  |  |  |  |  |  |
|      | NOTE: If denied, provide a reason for the denial and the member must                                                                                                    |  |  |  |  |  |  |  |  |
|      | resubmit an entirely new request to begin the process again.                                                                                                    |  |  |  |  |  |  |  |  |
|      | * BM RAP (if applicable)<br>Command certifies that a member holds a current Boat Crew Members (BCM) competency<br>from any shore based standard boat with the exception of punts, skiffs, and ice rescue<br>boats. Long Range Interceptor (LRI) and Over The Horizon (OTH) cutter boats also serve<br>to meet the crewman requirement |  |  |  |  |  |  |  |  |
|      | ▼ Upload Documents, If Applicable                                                                                                    |  |  |  |  |  |  |  |  |
|      | Description View Attachment                                                                                                    |  |  |  |  |  |  |  |  |
|      | 1 View Attachment                                                                                                    |  |  |  |  |  |  |  |  |
|      | Add Attachment                                                                                                    |  |  |  |  |  |  |  |  |
|      | System Warning Messages                                                                                                    |  |  |  |  |  |  |  |  |
|      | Member current grade is E5 (30016,18)                                                                                                    |  |  |  |  |  |  |  |  |
|      | Endorsements                                                                                                    |  |  |  |  |  |  |  |  |
|      | Endorser 2345678 Q Drax Rank E7                                                                                                    |  |  |  |  |  |  |  |  |
|      | I am the Command Endorser: Drax Deny Reason  * Comments/Waiver Justification                                                                                                    |  |  |  |  |  |  |  |  |
|      |                                                                                                    |  |  |  |  |  |  |  |  |
|      | This member is a qualified candidate.                                                                                                    |  |  |  |  |  |  |  |  |
|      | Submit Deny                                                                                                    |  |  |  |  |  |  |  |  |
|      |                                                                                                    |  |  |  |  |  |  |  |  |

#### Procedures,

| Step | Action                                                                                                    |  |  |  |  |  |  |  |  |
|------|----------------------------------------------------------------------------------------------------|--|--|--|--|--|--|--|--|
| 8    | The <b>Supervisor's status</b> will update to Approved and the <b>Request Routing status</b> will display Pending and be routed to the CO tree for approval.                                  |  |  |  |  |  |  |  |  |
|      | A School Request Routing                                                                                                    |  |  |  |  |  |  |  |  |
|      | Request Status:Pending     Sview/Hide Comments                                                                                                    |  |  |  |  |  |  |  |  |
|      | One Path           Approved         Pending         Not Routed           Gamora         DRAX         Multiple Approver           Initial Endorser         Dreat         A School EPM Approver |  |  |  |  |  |  |  |  |
|      | Comments                                                                                                    |  |  |  |  |  |  |  |  |
|      | GAMORA at 02/21/24 - 9:51 AM<br>This member is a qualified candidate.                                                                                                    |  |  |  |  |  |  |  |  |
|      | Peter Quill at 02/21/24 - 8:47 AM<br>Please approve this request for CS A-School.                                                                                                    |  |  |  |  |  |  |  |  |
|      |                                                                                                    |  |  |  |  |  |  |  |  |

### **Unit Command Approval**

Introduction This section provides the procedures for the selected Unit Command Approver (CO/OIC/XO/XPO) to approve and forward the request to EPM or RFMC.

**Procedures** See below.

| Step | Action                                                                                    |                                                                          |                                                                      |                                                          |  |  |  |  |
|------|-------------------------------------------------------------------------------------------|--------------------------------------------------------------------------|----------------------------------------------------------------------|----------------------------------------------------------|--|--|--|--|
| 1    | Navigate to Member Self Service via the drop-down or by page arrows.                      |                                                                          |                                                                      |                                                          |  |  |  |  |
|      | DIRECT ACCESS                                                                             |                                                                          |                                                                      | ☆: ∅                                                     |  |  |  |  |
|      | Member Self Service -                                                                     |                                                                          | < 2 of 2 >                                                           | Notifications C :                                        |  |  |  |  |
|      | Direct Access Announcement                                                                | ts Absence Request - View                                                | AD/RSV Payslip                                                       | Actions Alerts                                           |  |  |  |  |
|      |                                                                                           |                                                                          |                                                                      | 2 Alexte                                                 |  |  |  |  |
| 2    | Click on the Reque                                                                        | ests (All Types) - Vi                                                    | <b>ew</b> tile.                                                      |                                                          |  |  |  |  |
|      | Requests (Al                                                                              | Types) - View                                                            | 1                                                                    |                                                          |  |  |  |  |
|      | requests (All                                                                             | i iypes/ - tien                                                          |                                                                      |                                                          |  |  |  |  |
|      | _                                                                                         | ~                                                                        |                                                                      |                                                          |  |  |  |  |
|      |                                                                                           | - 4                                                                      |                                                                      |                                                          |  |  |  |  |
|      |                                                                                           | -                                                                        |                                                                      |                                                          |  |  |  |  |
|      |                                                                                           | $(\checkmark)$                                                           |                                                                      |                                                          |  |  |  |  |
|      |                                                                                           | $\smile$                                                                 |                                                                      |                                                          |  |  |  |  |
|      |                                                                                           |                                                                          |                                                                      |                                                          |  |  |  |  |
|      |                                                                                           |                                                                          |                                                                      |                                                          |  |  |  |  |
|      |                                                                                           |                                                                          |                                                                      |                                                          |  |  |  |  |
|      |                                                                                           |                                                                          |                                                                      |                                                          |  |  |  |  |
| 3    | Click the <b>Requests</b>                                                                 | I am Approver Fo                                                         | <b>r</b> radio button, sele                                          | ct A school Request                                      |  |  |  |  |
|      | Approval from the                                                                         | Transaction Name                                                         | drop-down and clic                                                   | ck <b>Populate Grid</b> .                                |  |  |  |  |
|      | View My Action Reque                                                                      | ests                                                                     |                                                                      |                                                          |  |  |  |  |
|      | Drax                                                                                      |                                                                          |                                                                      |                                                          |  |  |  |  |
|      | My Submitted Requests' allov     Z. 'Requests I am Approver For'                          | allows approver to bring up only their a                                 | Action Requests.<br>hose Action Requests submitted                   | to them.                                                 |  |  |  |  |
|      | <ol> <li>All Requests' allows the approx<br/>4. Transaction Name field allows</li> </ol>  | over to pull up their Action Reque<br>user to select a particular transa | sts and those submitted to them<br>ction (i.e., Absence Request, De  | legation, etc.)                                          |  |  |  |  |
|      | <ol> <li>Refresh button clears the grid</li> <li>Populate Grid button populate</li> </ol> | and defaults it back to 'My Subm<br>s the grid based on what was sel     | itted Requests' and Transaction<br>ected for the radio button, Trans | Status of 'Pending'.<br>action Name, Transaction Status, |  |  |  |  |
|      | and what was entered in the Sub                                                           | omission From/Submission To Dat                                          | les.                                                                 |                                                          |  |  |  |  |
|      | ⊖ My Submitted Requests                                                                   | Requests I a                                                             | am Approver For                                                      | ⊖ All Requests                                           |  |  |  |  |
|      | Transaction Name:                                                                         | A School Request Approval                                                | ~                                                                    |                                                          |  |  |  |  |
|      | Transaction Status:                                                                       | Pending                                                                  | ~                                                                    |                                                          |  |  |  |  |
|      | Submission From Date:                                                                     |                                                                          |                                                                      |                                                          |  |  |  |  |
|      | Submission To Date:                                                                       |                                                                          | Populate Grid                                                        | Refresh                                                  |  |  |  |  |
|      |                                                                                           |                                                                          |                                                                      |                                                          |  |  |  |  |

# Unit Command Approval, Continued

### Procedures,

| Step                                                                                                    | Action                                                                   |                         |                           |                                          |                                               |                                      |                                          |                   |                                     |                 |
|----------------------------------------------------------------------------------------------------|--------------------------------------------------------------------------|-------------------------|---------------------------|------------------------------------------|-----------------------------------------------|--------------------------------------|------------------------------------------|-------------------|-------------------------------------|-----------------|
| 4                                                                                                    | Click the <b>Approve/Deny</b> link for the appropriate member's request. |                         |                           |                                          |                                               |                                      |                                          |                   |                                     |                 |
|                                                                                                    | ■ Q                                                                      | •••                     |                           | <b>v</b>                                 |                                               |                                      | •                                        |                   | <ul> <li>&lt; 1-1 of 1 ✓</li> </ul> | ▶ ▶   View All  |
|                                                                                                    | Transaction Name                                                         | Status                  | Member                    | Member's Last Name                       | Member's Emplid                               | Member's I                           | Deptid Submit                            | ted By Approver   | Submission Da                       | te Approve/Deny |
|                                                                                                    | A School Request                                                         | Pending                 | Peter Quill               | Quill                                    | 1234567                                       | 038622                               | Peter Q                                  | uill Drax         | 2024/02/21                          | Approve/Deny    |
|                                                                                                    |                                                                          |                         |                           |                                          |                                               |                                      |                                          |                   |                                     |                 |
| 5                                                                                                    | Verify th                                                                | ne me                   | mber                      | completed                                | l all the r                                   | equir                                | ed field                                 | is and sci        | coll down                           | n the page      |
|                                                                                                    | to the sec                                                               | ction                   | below                     | the I Agr                                | ee staten                                     | nent.                                |                                          |                   |                                     |                 |
|                                                                                                    | Request Deta                                                             | ails                    |                           |                                          |                                               |                                      | Status                                   | New               |                                     |                 |
|                                                                                                    | Empl ID                                                                  | 123456                  | 67                        | Peter Quill                              |                                               |                                      | Email ID                                 | peter quill@u     | isca mil                            |                 |
|                                                                                                    | *0                                                                       | CS "A'                  | SCHOOL                    | . (                                      | <b>2</b> 50099                                | 0                                    | - LB - C                                 |                   | at loast QE **                      |                 |
|                                                                                                    | Course                                                                   |                         |                           |                                          |                                               | Requ                                 | lired Points                             |                   | at least 95                         |                 |
|                                                                                                    | Waiver F<br>Required                                                     | Points Re<br>d points a | equested (<br>re calculat | (if needed)<br>ed by the system          | 0                                             |                                      |                                          |                   |                                     | 11              |
|                                                                                                    | ASVAB Sc                                                                 | ores                    |                           | ,,                                       |                                               |                                      |                                          |                   |                                     |                 |
|                                                                                                    | <b>E</b>                                                                 |                         |                           |                                          |                                               |                                      |                                          |                   | 1-11 of 11                          | • • •           |
|                                                                                                    |                                                                          |                         | ASVAB                     | ID                                       |                                               | Test                                 | Test [                                   | Date              | Score                               |                 |
|                                                                                                    | 1                                                                        | ASVAB                   |                           | Armed Forces                             | Qualification                                 | 04                                   | 4/26/2018                                |                   | 95.00                               | -               |
|                                                                                                    |                                                                          |                         |                           | Test                                     |                                               |                                      |                                          |                   |                                     |                 |
|                                                                                                    | 2                                                                        | ASVAB_A                 | 40                        | Assembling Ob                            | ojects                                        | 04                                   | 4/26/2018                                |                   | 57.00                               |                 |
|                                                                                                    | 3                                                                        | ASVAB_A                 | AR                        | Arithmetic Rea                           | soning                                        | 04                                   | 4/26/2018                                |                   | 65.00                               |                 |
|                                                                                                    | 4                                                                        | ASVAB A                 | AS                        | Auto & Shop In                           | formation                                     | 04                                   | 4/26/2018                                |                   | 48.00                               |                 |
|                                                                                                    |                                                                          | _                       |                           |                                          |                                               |                                      |                                          |                   |                                     | -               |
|                                                                                                    | 🗹 * I Agr                                                                | ee latte                | est that I an             | n complying with                         |                                               | and EPM r                            | requirements                             | for submitting a  | an "A" School re                    | equest per      |
|                                                                                                    |                                                                          | FOR                     | CECOM an                  | d EPM Requireme                          | ents                                          | 000.0 (Sei                           | nesj. click ti                           | IS IIIK to review | the requirement                     |                 |
|                                                                                                    | Endorsement                                                              | e                       |                           |                                          |                                               |                                      |                                          |                   |                                     |                 |
|                                                                                                    | <b>X7</b> 'C (1                                                          | C                       |                           | 1                                        | 1 / 1                                         | 11                                   | . 1.0                                    | • • •             |                                     |                 |
| 0                                                                                                    | Verify th                                                                | ie Sup                  | pervis                    | or has con                               | npleted a                                     | II req                               | uired f                                  | ields.            |                                     |                 |
|                                                                                                    |                                                                          | V                       | Vaiver Gran               | ted By CO/OIC                            |                                               | Waiv                                 | er Points                                |                   |                                     |                 |
|                                                                                                    | * Does Member                                                            | have norr               | mal color vi              | sion? Yes                                | ~                                             | Date                                 | of Exam                                  | 02/14/2024        |                                     |                 |
|                                                                                                    | * Does Me                                                                | ember hav               | e normal h                | earing? Yes                              | ~                                             | Date                                 | of Exam                                  | 02/14/2024        |                                     |                 |
| Member is eligible and recommended for advancement to attend Class "A" School. * I Agree:  * Has Member been dis-enrolled from an 'A' School within the last 12 months? No |                                                                          |                         |                           |                                          |                                               |                                      |                                          |                   |                                     |                 |
|                                                                                                    |                                                                          |                         |                           |                                          |                                               |                                      |                                          |                   |                                     |                 |
|                                                                                                    |                                                                          |                         |                           |                                          |                                               |                                      |                                          |                   |                                     |                 |
|                                                                                                    |                                                                          | * Sec                   | cret Clearar              | nce N/A                                  | ✓ * Is Me                                     | mber a U                             | S Citizen?                               | Yes 🗸             |                                     |                 |
|                                                                                                    | AMT, AET, AS                                                             | T ONLY: E               | Date flight p             | hysical initiate wit                     | h medical persor                              | nel.                                 |                                          |                   | <br>ה                               |                 |
|                                                                                                    | name will be                                                             | removed f               | from the "A               | school list.                             | or the hight phys                             | cai, other                           | wise your                                |                   |                                     |                 |
|                                                                                                    | AST ONLY: C<br>form is availa<br>this request                            | ommand s<br>ible on the | aigned Phy<br>AST RFM     | sical Assessment f<br>C's Sharepoint pag | orm must be upl<br>e. Attachments o           | oaded. Th<br>an be uplo              | e PFA<br>oaded to                        |                   |                                     |                 |
|                                                                                                    |                                                                          |                         | * ME & G                  | * ME<br>M RATINGS ONLY                   | RATING ONLY -<br>- Lautenberg An<br>If Yes. u | Valid Drive<br>rendment<br>pload sig | ers License<br>Compliance<br>Ined DD2760 | N/A<br>N/A        |                                     |                 |
|                                                                                                    |                                                                          |                         |                           |                                          |                                               |                                      |                                          |                   |                                     |                 |
|                                                                                                    |                                                                          |                         |                           |                                          |                                               |                                      |                                          |                   |                                     |                 |

Continued on next page

# Unit Command Approval, Continued

#### Procedures,

| Step | Action                                                                                                    |                                      |  |  |  |  |  |  |  |
|------|----------------------------------------------------------------------------------------------------|--------------------------------------|--|--|--|--|--|--|--|
| 7    | • <b>BM RAP</b> (if applicable) – Verify the supervisor selected the correct option.                                                                                                    |                                      |  |  |  |  |  |  |  |
|      | REQUIRED FIELD                                                                                                    |                                      |  |  |  |  |  |  |  |
|      | • Upload Documents, If Applicable – To view a document, click View                                                                                                    |                                      |  |  |  |  |  |  |  |
|      | Attachment. To add a document to the request, click Add Attachment.                                                                                                    |                                      |  |  |  |  |  |  |  |
|      | • System Warning Messages – Displays information that may or may not                                                                                                    |                                      |  |  |  |  |  |  |  |
|      | impact the request.                                                                                                    |                                      |  |  |  |  |  |  |  |
|      | * BM RAP (if applicable)<br>Command certifies that a member holds a current Boat Crew Members (BCM) competency<br>from any shore based standard boat with the exception of punts, skiffs, and ice rescue<br>boats. Long Range Interceptor (LRI) and Over The Horizon (OTH) cutter boats also serve<br>to meet the crewment.                                                                                                    |                                      |  |  |  |  |  |  |  |
|      | <ul> <li>Upload Documents, If Applicable</li> </ul>                                                                                                    |                                      |  |  |  |  |  |  |  |
|      | Description                                                                                                    | View Attachment                      |  |  |  |  |  |  |  |
|      | 1                                                                                                    | View Attachment                      |  |  |  |  |  |  |  |
|      | Add Attachment<br>System Warning Messages                                                                                                    |                                      |  |  |  |  |  |  |  |
|      | Member current grade is E5 (30016,18)                                                                                                    |                                      |  |  |  |  |  |  |  |
| 8    | <ul> <li>Endorser – Leave blank.</li> <li>I am the Command Endorser – Check the command Endorser – Check the command Endorser – Chec</li></ul> | ie box.                              |  |  |  |  |  |  |  |
|      | • Comments/Waiver Justification – Enter                                                                                                    | a required statement                 |  |  |  |  |  |  |  |
|      |                                                                                                    | a required statement.                |  |  |  |  |  |  |  |
|      | Click <b>Submit</b>                                                                                                    |                                      |  |  |  |  |  |  |  |
|      |                                                                                                    |                                      |  |  |  |  |  |  |  |
|      | <b>NOTE:</b> If denied, select a reason from the <b>I</b>                                                                                                    | <b>Denv Reason</b> drop-down and the |  |  |  |  |  |  |  |
|      | member must resubmit an entirely new requ                                                                                                    | est to begin the process again.      |  |  |  |  |  |  |  |
|      | Endorsements                                                                                                    |                                      |  |  |  |  |  |  |  |
|      | Endorser Q                                                                                                    | Rank                                 |  |  |  |  |  |  |  |
|      | I am the Command Endorser:                                                                                                    |                                      |  |  |  |  |  |  |  |
|      | * Comments/Waiver Justification                                                                                                    | Deny Reason                          |  |  |  |  |  |  |  |
|      | Please accept this member as a qualified candidate.                                                                                                    | Aptitude<br>Change in Rate Request   |  |  |  |  |  |  |  |
|      |                                                                                                    | Conduct / Discipline                 |  |  |  |  |  |  |  |
|      | Submit Deny                                                                                                    | Language Proficiency                 |  |  |  |  |  |  |  |
|      |                                                                                                    | Performance<br>Service Need          |  |  |  |  |  |  |  |
|      |                                                                                                    |                                      |  |  |  |  |  |  |  |

Continued on next page

### Unit Command Approval, Continued

#### Procedures,

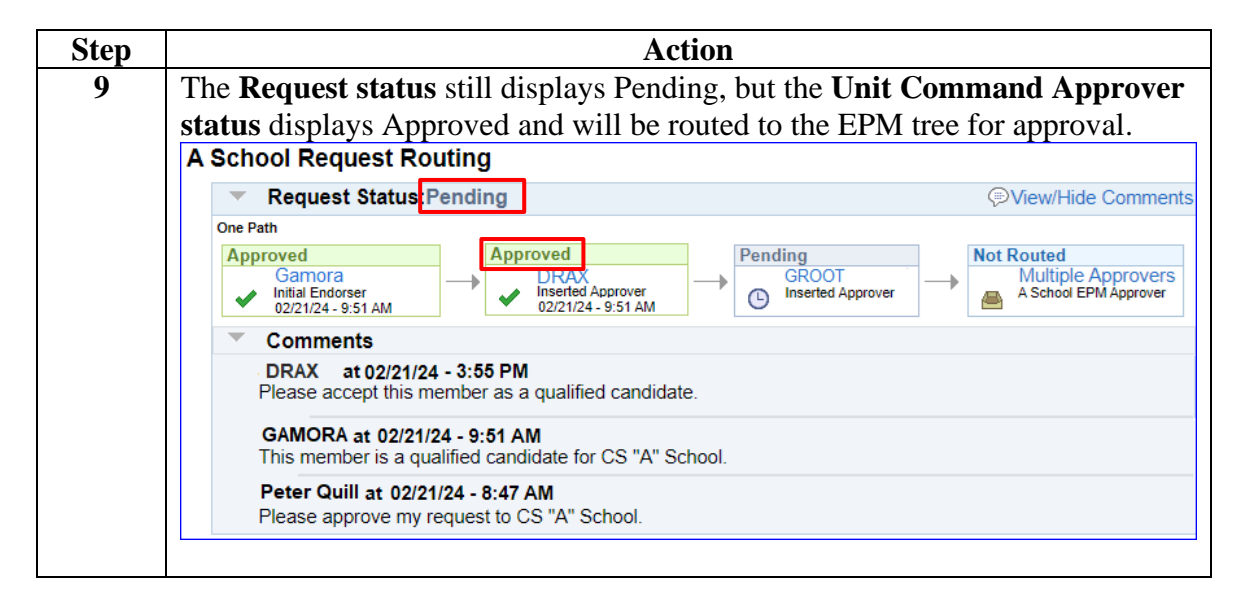